## Merubah IP Address DNS (Changing DNS IP Address)

Tahap 1 (step 1)

- Klik tombol "Start" (click "start" button)

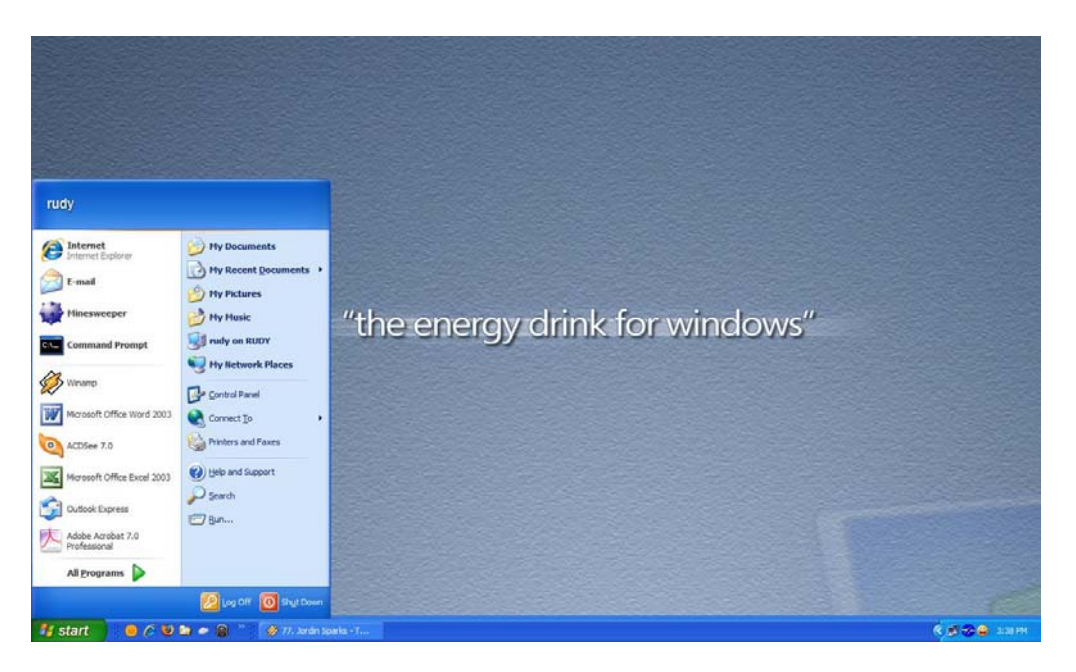

Tahap 2 (Step 2)

- Klik Menu "Control panel" (click "control panel" menu)

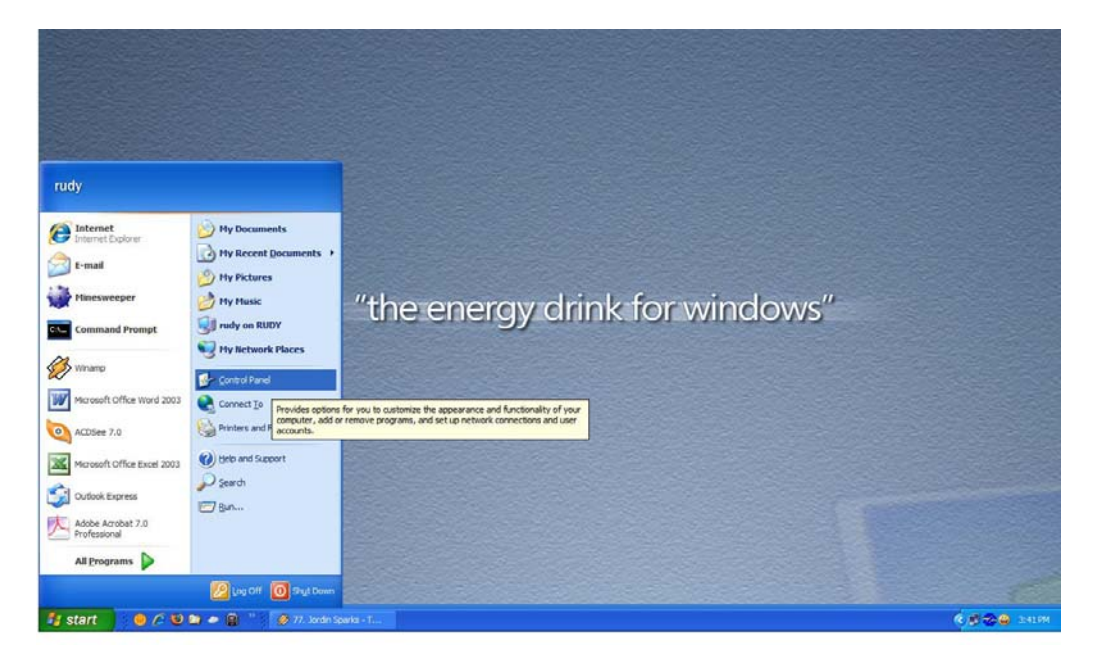

Tahap 3 (Step 3)

- Klik dua kali pada "Network Connection" (double click on Network Connection)

| Control Panel                                           |                               |                          |                    |                         |                             |                        |                         |                   |                           |                    |                             |                   |                          | . 6 🛛                             |
|---------------------------------------------------------|-------------------------------|--------------------------|--------------------|-------------------------|-----------------------------|------------------------|-------------------------|-------------------|---------------------------|--------------------|-----------------------------|-------------------|--------------------------|-----------------------------------|
| Ele Est yeur Pervetes Inde 1940                         |                               |                          |                    |                         |                             |                        |                         |                   |                           |                    |                             |                   |                          |                                   |
| G 🗤 · 🔘 · 🍠 🔎                                           | Search 🜔                      | Folders                  | · 💕 🕄              |                         | 0 Y                         |                        |                         |                   |                           |                    |                             |                   |                          |                                   |
| Address 🕼 Control Panel                                 |                               |                          |                    |                         |                             |                        |                         |                   |                           |                    |                             |                   |                          |                                   |
| See Also (2)<br>Windows Lipdate<br>(2) Help and Support | د<br>Accessibility<br>Options | Radd Hardware            | Add or<br>Remov    | Administrative<br>Tools | Adobe Gamma                 | Automatic<br>Updates   | ClearType<br>Tuning     | Date and Time     | DirectX                   | Deplay             | Folder Options              | Fonts             | Game<br>Controllers      | Intel(R)<br>Extre                 |
|                                                         | Internet<br>Options           | Java Plug-in<br>1-3-1_01 | Seyboard           | iii<br>Mai              | Mouse                       | Aetwork<br>Connections | Network Setup<br>Wizard | Noksa<br>Connecti | Nokia Modem<br>Options    | Phone and<br>Modem | Portable Media P<br>Devices | wer Options       | Printers and<br>Faxes    | QuickTime                         |
|                                                         | Regional and<br>Language      | Scarners and<br>Carneras | Scheduled<br>Tasks | Security<br>Center      | Sounds and<br>Audio Devices | Speech                 | Startup                 | System            | Tarkbar and<br>Start Menu | TweakUDP           | User Accounts               | Windows<br>Frewal | Windows<br>Media Connect | Wirdess<br>Wirdess<br>Retwork Set |
| Connects to other computers, networks, a                | nd the internet.              |                          |                    |                         |                             |                        |                         |                   |                           |                    |                             | N.                | 4                        |                                   |

Tahap 4 (step 4)

- Klik kanan pada "Local Area Network", klik menu propertis (right click on local area network then click propertis menu)

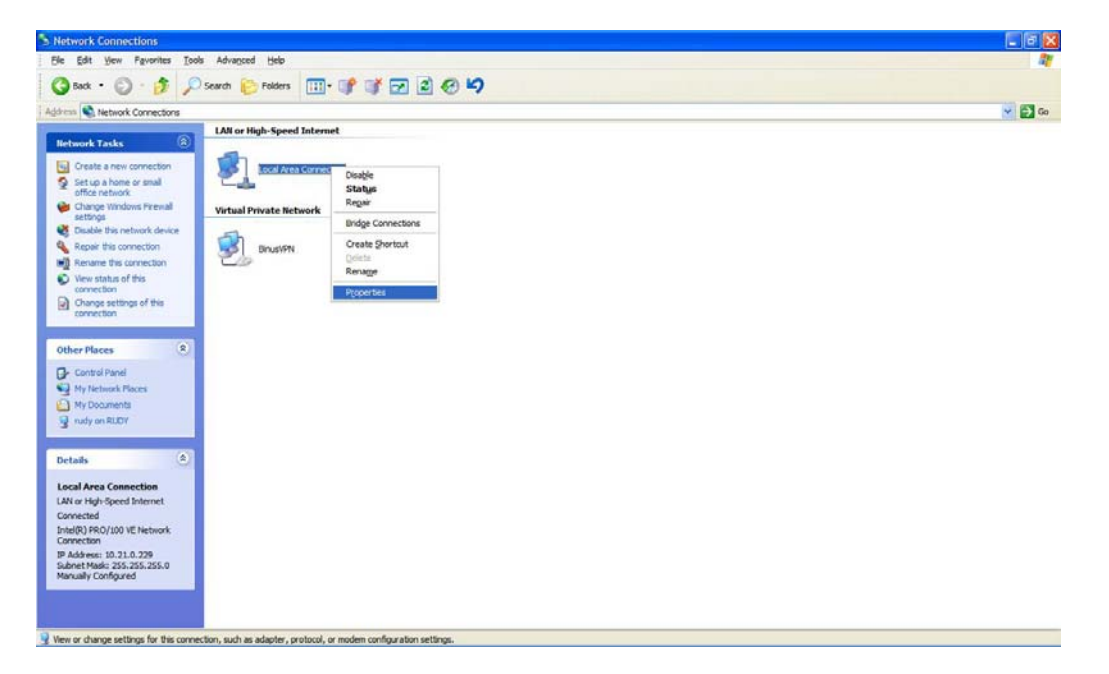

Tahap 5 (step 5)

- Klik dua kali pada "Internet Protocol (TCP/IP)" (double click on internet protocol (TCP/IP) menu)

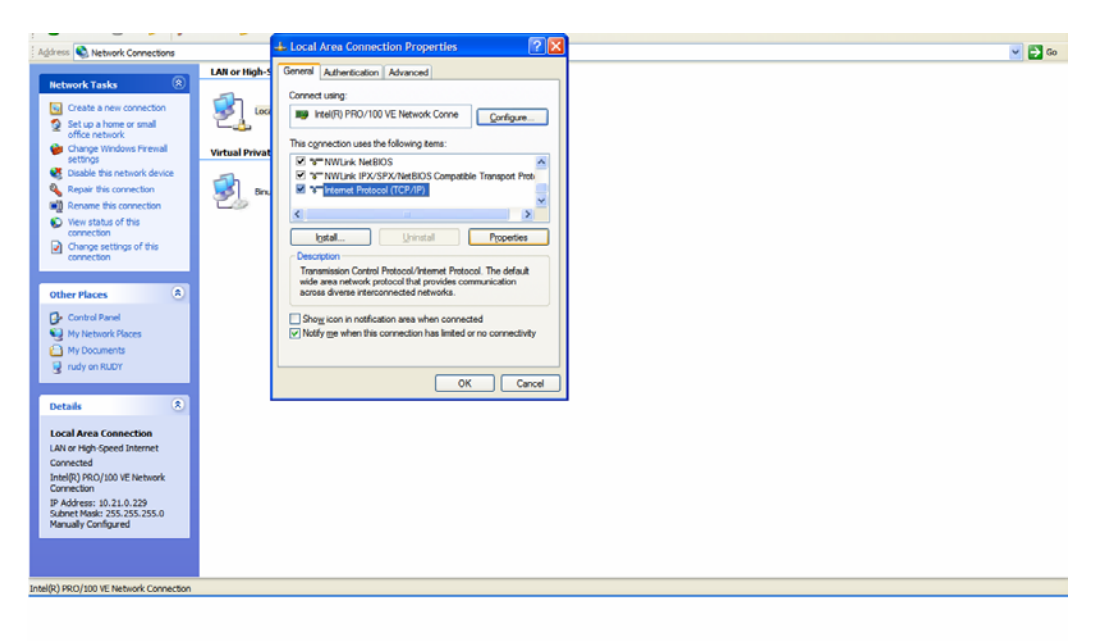

Tahap 6 (Step 6)

- Ganti IP address pada <u>Preferred DNS server</u> dengan 10.200.200.200 (change <u>Preferred DNS server</u> ip address with 10.200.200.200)
- Ganti IP address pada <u>Alternate DNS server</u> dengan 10.200.200.201 (change <u>Alternate DNS server</u> ip address with 10.200.200.201)
- Klik tombol "OK" (*click OK button*)

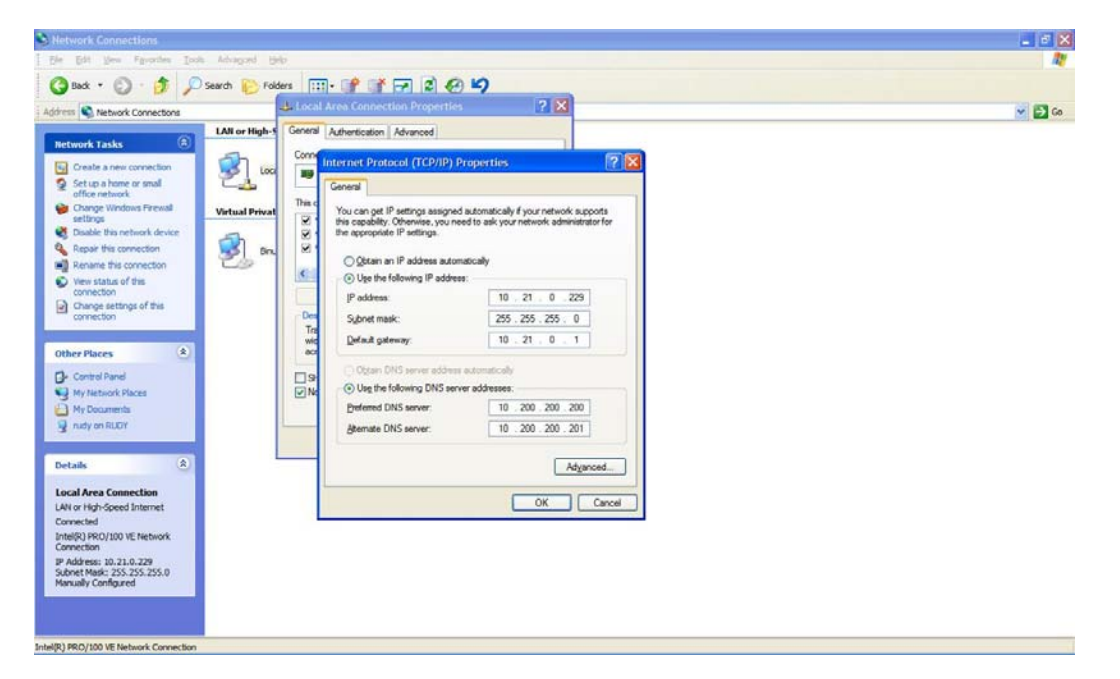

Tahap 7 (step 7)

- Klik tombol "OK" pada window "Local Area Connection Properties" (*click OK* button at Local Area Connection Properties window)

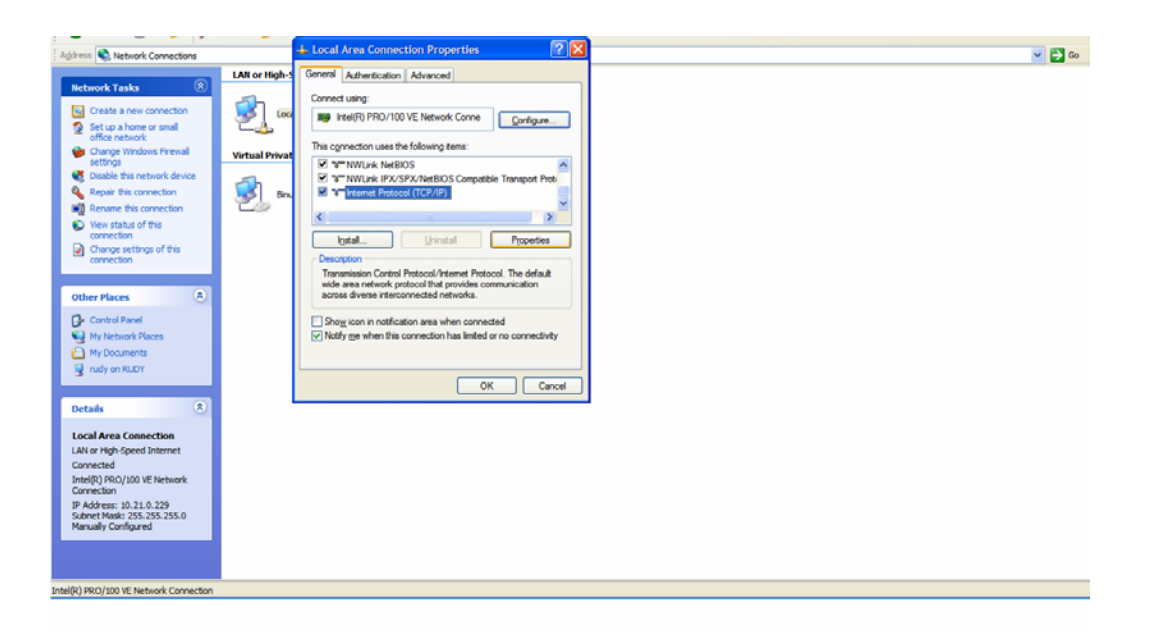